| 致    | EPSON 愛用者                             |
|------|---------------------------------------|
| 文件來源 | EPSON 客服中心                            |
| 主題敘述 | 商用傳真複合機 EPSON WF-2651 如何掃描成一檔多頁的 TIFF |
|      | 圖片檔?                                  |

適用機型:商用傳真複合機

(以 EPSON WF-2651 為例 · Windows 7 64bits)

內容說明:多張原稿要掃描成同一份文件檔時,需透過 EPSON SCAN 軟體操作 及設定。

<步驟一>

| 開啟 EPSON SCAN 並確 | 認右上角選擇為 | 「專業模式」。 |
|------------------|---------|---------|
|------------------|---------|---------|

| 😓 EPSON Scan                            |                                                         |
|-----------------------------------------|---------------------------------------------------------|
| EPSON Scan                              | 模式(M):<br>專業模式 ▼                                        |
| ○設定<br>名稱(Δ):                           | 目前設定                                                    |
| 原稿                                      |                                                         |
| 文件形式(Y):<br>文件來源(V):                    | 反射稿     ▼       工作平台     ▼                              |
| 自動曝光形式(X):<br>目的地                       | 文件 ▼                                                    |
| 影像形式(I):<br>解析度(L):                     | 24位元全彩 ▼<br>300 ▼ dpi                                   |
| 文件尺寸:     寛度       ・     輸出尺寸(Z):     原 | 215.9     長度     297.2     公釐     ▼       稿     ▼     ▲ |

## <步驟二>

點選下方的「掃描」。

| 調整                |
|-------------------|
|                   |
|                   |
|                   |
| □ 色彩還原(R)         |
| ● 局光校正(B)         |
|                   |
| ☐ 預掃描(E) ☐ 掃描(S)  |
| 說明(H) 組態(O) 關閉(C) |

## <步驟三>

在影像格式-類型的下拉選單內,選擇 Multi-TIFF(\*.tif)格式。

| 矣 檔案儲存設定                                                                                                    |  |  |
|----------------------------------------------------------------------------------------------------|--|--|
| 位置(L)<br>● 我的文件<br>● 我的圖片<br>● 其他: Desktop<br>檔案名稱(文字+3位數字)<br>古文(D): 4000 (▲)                                                                                                    |  |  |
| 文子(E). Xml 超增號碼(M). 000 -<br>影像格式<br>類型(I): Multi-TIFF(*.tif) → 選項(Q)<br>詳細資料: BITMAP(*.bmp)<br>funct(*.isc)<br>fmlti-TIFF(*.tif)<br>FDF(*.tif)<br>PRINT Image Matching II(JPEG)(*.jpg)<br>PRINT Image Matching II (TIFF)(*.tif)<br>TIFF(*.tif) |  |  |
| <ul> <li>取代任何相同名稱的檔案(M)</li> <li>✓ 在進行下一個掃描前,先顯示此對話框(D)</li> <li>✓ 掃描後開啟影像資料夾(E)</li> <li>✓ 掃描後顯示 *新増頁面 * 對話框(Δ)</li> <li>確定</li> <li>取消</li> <li>説明(L)</li> </ul>                                                                              |  |  |

## <步驟四>

勾選「掃描後顯示"新增頁面"對話框(A)」後,再按確定。

| 😓 檔案儲存設定                                                                                                    |  |  |  |  |
|----------------------------------------------------------------------------------------------------|--|--|--|--|
| 位置(L)<br>● 我的文件<br>● 我的圖片<br>● 其他: Desktop<br>檔案名稱(文字+3位數字)<br>文字(P): Ann<br>起始號碼(M): 006 ♀                                                                        |  |  |  |  |
| 影像格式<br>類型(I): Multi-TIFF (*.tif) ▼ 選項(Q)<br>詳細資料: 位元順序:Windows<br>彩色/灰階 壓縮: 無<br>黑白 壓縮:無                                                                          |  |  |  |  |
| <ul> <li>取代任何相同名稱的檔案(M)</li> <li>▼ 在進行下一個掃描前,先顯示此對話框(D)</li> <li>▼ 掃描後開啟影像資料夾(E)</li> <li>▼ 掃描後顯示 *新増頁面 * 對話框(A)</li> <li>確定</li> <li>取消</li> <li>說明(H)</li> </ul> |  |  |  |  |

掃描完第一頁後,會跳出「新增頁面確認」, 如有下一頁原稿,請點選「新增頁面(A)」後,再按一次掃描鍵; 若無,則點選「儲存檔案(S)」即可。

| 進度                                                              | x        |
|-----------------------------------------------------------------|----------|
| 掃描中                                                             |          |
|                                                                 |          |
| 剩餘時間: 少於1分鐘。 取消                                                 |          |
| 新增頁面確認                                                          |          |
| 掃描完成。<br>是否要繼續掃描並新增其他頁面?                                        |          |
| 選擇 "編輯頁面"完成掃描並在儲存檔案前編輯頁<br>面。<br>選擇 "儲存檔案"完成掃描並且不編輯頁面就儲存檔<br>案。 | ы́н<br>П |
| 新增頁面(A) 編輯頁面(E) 儲存檔案(S)                                         |          |
|                                                                 |          |
|                                                                 |          |
| ● ▼影像邊緣銳利化(K)                                                   |          |
| + 🗌 去網紋(E)                                                      |          |
|                                                                 |          |
|                                                                 |          |
| ☐ 預掃描(E) ☐ 請掃描(E) ☐ 請謝(S) ☐ 說明(H) 組態(0) ☐ 關閉(C)                 |          |
| 19911437 (C)                                                    |          |